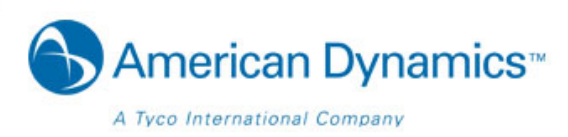

Welcome to the American Dynamics Website Registration Process Guide. This guide has been assembled to provide an overview of the registration process on the American Dynamics website and can be used to help you gain access to website features and tools.

# **Table of Contents**

- 1. American Dynamics Website Login
  - a. Forgot My Password Recovery Feature
- 2. Site Registration
  - a. Creating Your Account
  - b. Email Domain Validation
  - c. Contact the Site Administrator / Submit Requests
    - i. Request Email Domain to be added to Affiliation database
    - ii. Request to Add Tyco Account #s to Profiles
    - iii. Request for Additional Access
  - d. Account Activation Process
    - i. Activation Email Example
    - ii. Account Password Email Example
- 3. Homepage Login
- 4. Updating your user profile

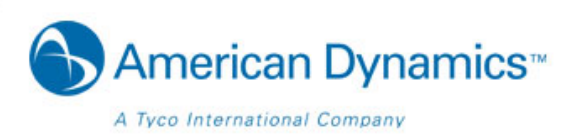

## **American Dynamics Website Login**

The page header is where you will find all of the key navigation links and other features such as website search, links to related websites and the login link which provides users with access to a variety of security professional resources. Access to these resources will depend on how each visitor is qualified when they register for the website.

The user registration link is directly beside the Login link and can be used for all new visitors that require extended access to product information. When visiting the website we recommend logging in each time to be certain you are viewing all content you are qualified to view.

|                              |               |                    | (       | login Register    | Search the site | 9             |
|------------------------------|---------------|--------------------|---------|-------------------|-----------------|---------------|
| American Dynamics            | * Related Wet | osites             | _       |                   |                 |               |
| A Tyco International Company | Products      | Industry Solutions | Support | Technical Library | About Us        | News + Events |

Direct URL: <a href="https://americandynamics.net/Login.aspx?pp=http://americandynamics.net/">https://americandynamics.net/Login.aspx?pp=http://americandynamics.net/</a>

Logging into the website only requires the registered visitors email address and password.

## Forgot My Password Recovery Feature

If a user forgets their password, they can type in their email address and click the link labeled <u>'I forgot my password</u>' and the password will be sent to the email address.

| Already a Member?                                   | Not a Member yet?                                                                                                    |
|-----------------------------------------------------|----------------------------------------------------------------------------------------------------|
| Email address                                       | It's free and gets you access to:                                                                                                    |
| Password<br>Keep me logged in<br>forgot my password | <ul> <li>Content from American<br/>Dynamics, Software House,<br/>Kantech and CEM Systems</li> <li>Content not found in our public<br/>web sites</li> <li>Members-only downloads</li> </ul> |
| LOG IN                                              | SIGN UP CLOSE                                                                                                    |

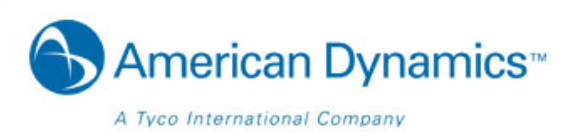

## **Site Registration**

#### URL: https://www.americandynamics.net/Register/Register.aspx

To create a free account, which provides you with additional access throughout the website, please complete the on-line registration form below. Please make sure to fill out all the fields in the form. They are used to auto-populate the integrator information in the software license registration process.

| American Dynamics                                                                                                    | » Related Websites                                                                                                    |
|----------------------------------------------------------------------------------------------------|----------------------------------------------------------------------------------------------------|
| From Tyco Security Products                                                                                                    |                                                                                                    |
| Site Registration                                                                                                    |                                                                                                    |
| To create a free account, which provides<br>your company email address when regist<br>work for End User access. After submittin<br>and a validation web page will open (just<br>you are experiencing any problems, please | you with additional access throughout the website, please complete the registration form below. Please use<br>ering because we assign certain website access based on approved email domains. Any email address will<br>ig this form, a validation email will be sent to the email address you provided. Click the link within that email<br>close it) and a second email will arrive with your password. After initial login please change your password. If<br>se contact the <b>Site Administrator</b> . |
| * Required field                                                                                                    | * Preferred Language English                                                                                                    |
| * First Name                                                                                                    | * Affiliation Please Select V                                                                                                    |
| * Last Name                                                                                                    |                                                                                                    |
| * Job title                                                                                                    |                                                                                                    |
| * Company                                                                                                    |                                                                                                    |
| company                                                                                                    |                                                                                                    |
| Address 1                                                                                                    |                                                                                                    |
| Address 1 Address 2                                                                                                    | I have read and agree to the Terms of Use and Privacy Policy of this website.                                                                                                    |
| Address 2 City                                                                                                    | I have read and agree to the Terms of Use and Privacy Policy of this website.  Submit Close                                                                                                    |
| Address 1<br>Address 2<br>City<br>State/Province                                                                                                    | I have read and agree to the Terms of Use and Privacy Policy of this website.  Submit Close                                                                                                    |
| Address 1 Address 2 City State/Province Zip/Postal Code                                                                                                    | I have read and agree to the Terms of Use and Privacy Policy of this website.  Submit Close                                                                                                    |
| Address 1 Address 2 City State/Province Zip/Postal Code Country Please Select                                                                                                    | I have read and agree to the Terms of Use and Privacy Policy of this website.  Submit Close                                                                                                    |

This page will automatically qualify users and provide access to security professional content based on the information provided in this form.

## **Email Domain Validation**

Please use your company email address when registering because we assign certain website features on approved email domains. Any email address will work for End User access. If you feel you reached this message in error, please contact the Site Administrator for assistance.

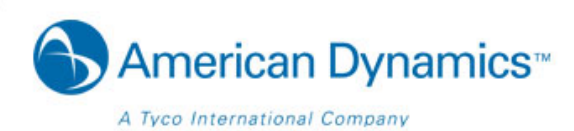

| Our Apologies, we did not find your email domain in our approved list for your selected Affiliation.                              |              |  |                          |                   |                               |  |  |
|----------------------------------------------------------------------------------------------------|--------------|--|--------------------------|-------------------|-------------------------------|--|--|
| Please confirm that you entered your COMPANY email address correctly and have chosen the proper Affiliation;                      |              |  |                          |                   |                               |  |  |
| We validate Affiliation against approved email domains.                                                                           |              |  |                          |                   |                               |  |  |
| If you feel you reached this message in error, please contact the Site Administrator for assistance. Sorry for any inconvenience. |              |  |                          |                   |                               |  |  |
|                                                                                                    |              |  |                          |                   |                               |  |  |
| * Required field                                                                                                    |              |  | * Preferred Language     | English           | ~                             |  |  |
| * First Name                                                                                                    | Test         |  | * Affiliation            | Integrator/Dealer | ×                             |  |  |
| * Last Name                                                                                                    | User         |  |                          |                   |                               |  |  |
|                                                                                                    |              |  | * Vertical Markets       | Aviation          | Commercial/Industrial         |  |  |
| * Job title                                                                                                    | Test Subject |  | (choose all that apply): | Oil/Gas           | Gaming/Sports/Leisure         |  |  |
| * Company                                                                                                    | Test Company |  |                          | Education         | Ports/Maritime/Transportation |  |  |
|                                                                                                    |              |  |                          |                   |                               |  |  |

## **Contact the Site Administrator / Submit Requests**

Contact the Site Administrator page allows users to submit requests to add their company's email domain to our registration database, adding Tyco Account #s to profiles, and to request additional access. On this page, for example – you can ask for your account number to be added to your website account profile. Please add as much information as possible including your phone number in case the Site Administrator needs to contact you for more information.

| Contac                                        | t the Site Administrator                                                                                                    |
|-----------------------------------------------|----------------------------------------------------------------------------------------------------|
| Use this for<br>you would li<br>the footer of | n if you should have problems registering for a new account or any other general problems with the website. If<br>ke to submit suggestions aimed at making our websites a better experience, a <b>Site Feedback</b> link is located in<br>f every web page. |
| * Required                                    | field                                                                                                    |
| * Ema                                         | Name@Company.com                                                                                                    |
| * First Nam                                   | e First                                                                                                    |
| * Last Nam                                    | e Last                                                                                                    |
| Phon                                          | e 12345678                                                                                                    |
| * Concern                                     | Please add my company email domain to your<br>database for Integrator/Dealer access or<br>please add my Tyco Account # to my Profile.                                                                                                    |
|                                               | Submit                                                                                                    |

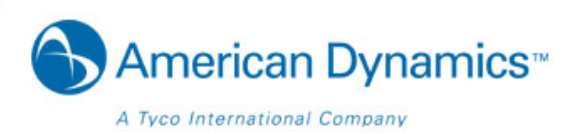

Please allow 2 business days for your account number to be added to your website profile. Please work with the Customer Service team regarding questions about your account profile.

### **Contact the Site Administrator**

Your concern was submitted successfully. We will respond to your issue within (2) business days. We apologize for any inconvenience.

## **Account Activation Process**

After submitting your Site Registration form, a validation email will be sent to the email address you provided. Click the link within that email and a validation web page will open (just close it) and a second email will arrive with your password. After initial login please change your password. If you are experiencing any problems like not receiving your login credentials after clicking the activation email link, please contact the Site Administrator. \*NOTE: Please also check your Bulk/Junk Email folder for activation/confirmation emails and also contact your Email Administrator to unblock emails sent from tycoint.com

## **Activation Email Example**

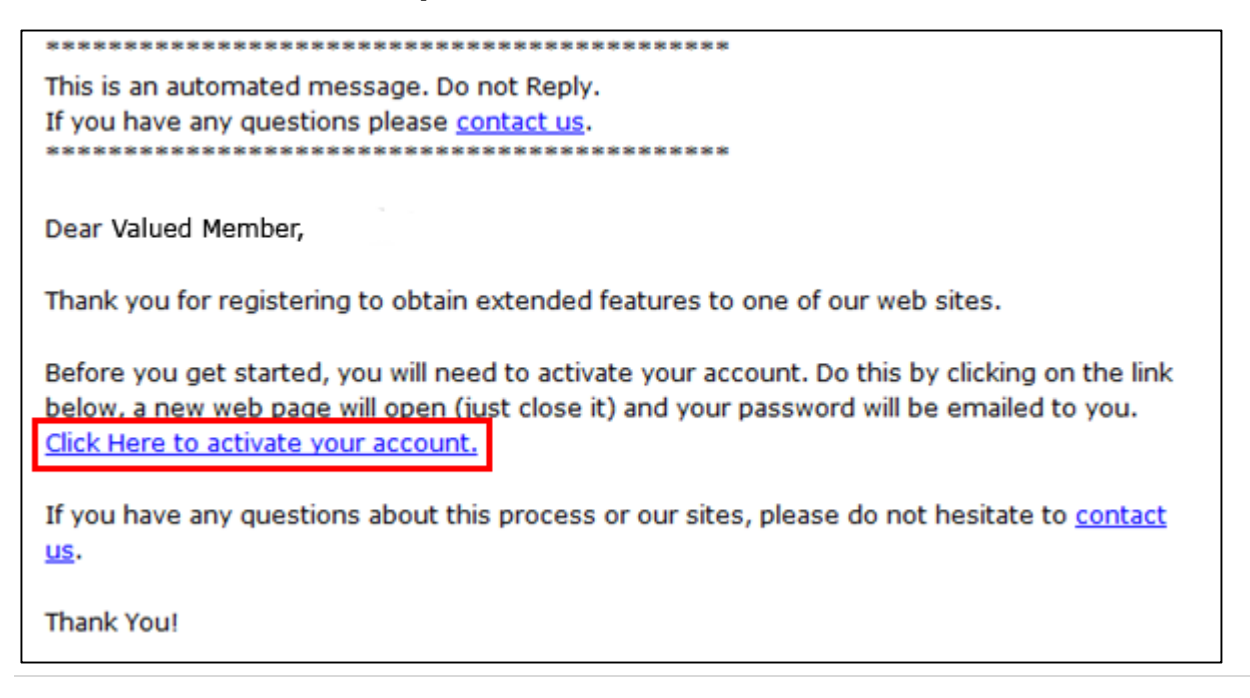

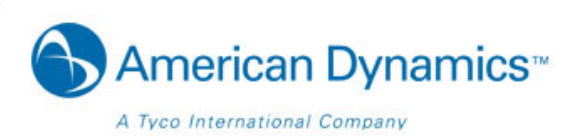

## **Account Password Email Example**

This is an automated message. Do not Reply. If you have any questions please <u>contact us</u>.

\*\*\*\*\*\*\*\*\*

This e-mail confirms your registration to the Member Center. Please keep it in a secure place for future reference.

#### Important Information!

Email Address: User@EmailDomain.com Password: Password1

Your Account provides convenient access to content from multiple brands in one place, as well as access to special content not found in the public portion of our web sites.

To update your profile information or change your password: First Login, then at the top right of web site click **Update Profile** to perform any changes.

If you have any questions about this process or our sites, please do not hesitate to <u>contact</u> <u>us</u>.

Thank You!

## **Homepage Login**

Once you've received your website login credentials (See Screenshot Above) – you may login into the American Dynamics website. In the page header is where you will find all of the key navigation links and other features such as website search, links to related websites and the login link.

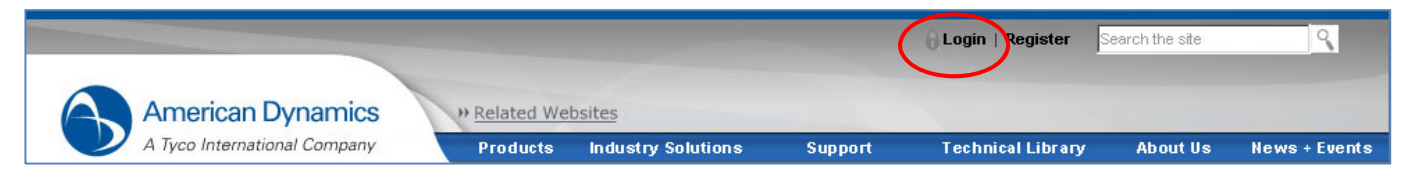

Direct URL: https://americandynamics.net/Login.aspx?pp=http://americandynamics.net/

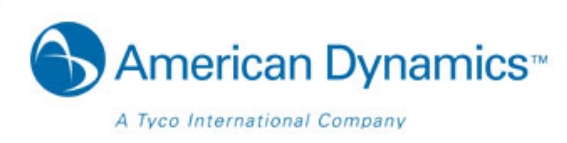

## Updating your user profile

If you need to change information such as password, you can log into the website and click on the 'Update Profile' link in the top navigation bar. You will be presented with the current information for your account where you can make the needed updates and submit these changes back to the website where they will be saved.

If you require additional access to the website, you can click on the button at the bottom of the page labeled, 'Request Additional Access' where you will be able to identify the access you require.

|                              |                                   | 🔒 Log out        | Update Profile   | Search the site | ٩             |
|------------------------------|-----------------------------------|------------------|------------------|-----------------|---------------|
| American Dynamics            | elated Websites                   |                  |                  |                 |               |
| A Tyco International Company | roducts Industry Solutions        | Support T        | echnical Library | y About Us      | News + Events |
|                              | Update Prof                       | ile              |                  |                 |               |
| * User                       | Email Your email address          |                  |                  |                 |               |
| Change Pas:                  | sword                             |                  |                  |                 |               |
| Verify Pas                   | sword                             |                  |                  |                 |               |
| * First                      | Name First name                   |                  |                  |                 |               |
| * Last                       | Name Last name                    |                  |                  |                 |               |
| * Jc                         | b title Your Job title            |                  |                  |                 |               |
| * Cor                        | mpany Company name                |                  |                  |                 |               |
| * Add                        | ress 1 Company address            |                  |                  |                 |               |
| Add                          | ress 2                            |                  |                  |                 |               |
|                              | * City City where company is loca | ted              |                  |                 |               |
| * State/Pro                  | ovince State/Province             |                  |                  |                 |               |
| * Zip/Posta                  | I Code Zip/Postal Code            |                  |                  |                 |               |
| * Ci                         | ountry Country                    |                  |                  |                 |               |
| * Office                     | Phone Office Phone number         |                  |                  |                 |               |
|                              | Fax Fax number                    |                  |                  |                 |               |
| * Preferred Lan              | guage English 💌                   |                  |                  |                 |               |
| * Required fi                | elds Submit                       | Request Addition | al Access        |                 |               |

Thank you for taking the time to review the American Dynamics Website Registration Process Guide. We hope this guide has been a helpful tool navigating you through the login process.